# MANUAL PARA CREAR USUARIO Y CONTRASEÑA DEL ADMINISTRADO PLATAFORMA (MVCS)

### LINK DE INGRESO A LA PLATAFORMA: https://devsslm.vivienda.gob.pe/intranet/Vista/index.php

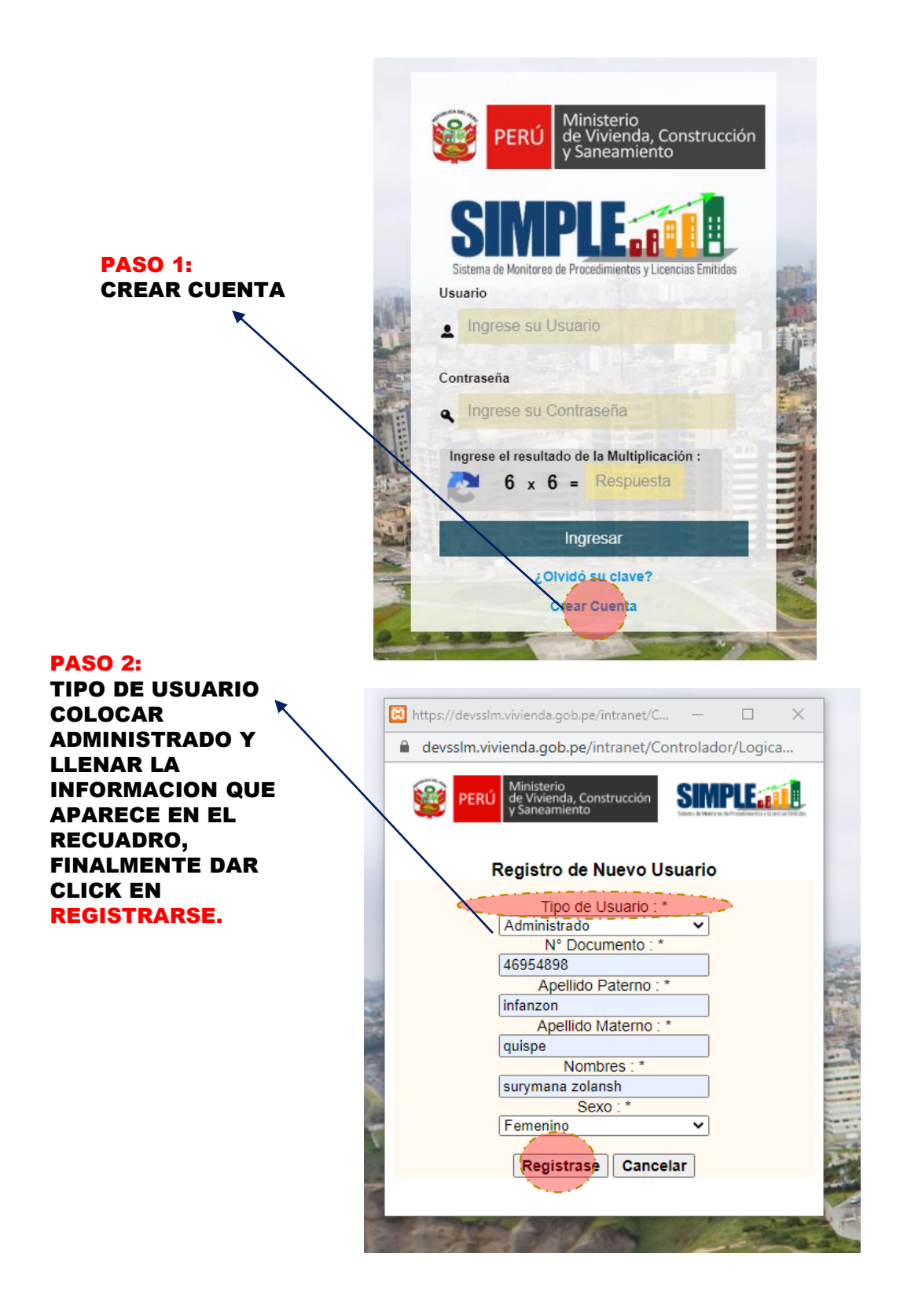

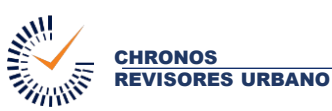

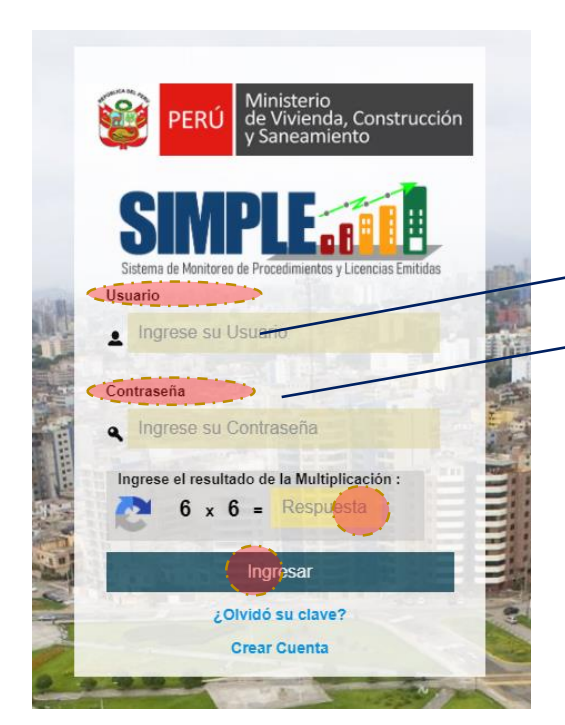

#### **PASO 3:**

EN USUARIO : COLOCAR DNI

#### FIN CONTRASEÑA: COLOCAR DNI

FINALMENTE RESOLVER LA MULTIPLICACION Y DAR CLICK EN INGRESAR

SEGURIDAD DEL SISTEMA

#### PASO 4: 🗲

APARECE UNA VENTANA DONDE CAMBIARA DE CONTRASEÑA, REPITIRA SU CONTRASEÑA Y POR ULTIMO SELECCIONAR UNA IMAGEN DE SEGURIDAD. Por motivos de seguridad, el Sistema de Seguridad, DGPRVU le solicita que actualice su contraseña Si todo es conforme, presione el botón ACTUALIZAR INFORMACIÓN.

SIMPLE

## Nombre: infanzon quispe surymana zolansh

Repita su Contraseña Seleccione su Imagen de Seguridad

#### DAR CLICK ACTUALIZAR INFORMACION

PASO 5: <

RECORDAR: PARA NUEVAMENTE INGRESAR COLOCAR: USUARIO : (DNI) XXXXXXXX CONTRASEÑA: LA QUE CREO EN EL PASO 4.

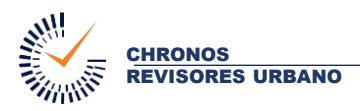